# MOTOROLA SPICE<sup>™</sup> XT

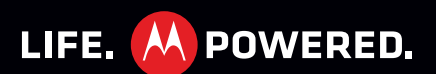

# CONGRATULATIONS

#### MOTOROLA SPICE<sup>™</sup> XT

Your MOTOROLA **SPICE XT** phone delivers more for your work and play!

- Search: Touch Search (Q) to search across your apps, contacts, web, and maps—or just enter the address for a place or a web page.
- Touch Display: Browse the web and pinch to zoom on the 8.9cm HVGA touch display in "**WEB**" on page 27.
- Camera: Capture photos and videos with the 5MP auto-focus camera with flash in "PHOTOS & VIDEOS" on page 30.

**Note:** Some apps and features might not be available in all countries.

**Caution:** Before assembling, charging, or using your phone for the first time, please read the important legal and safety information packaged with your product.

## MORE

- **Support:** Phone updates, PC software, online help and more at <u>www.motorola.com/support</u>.
- Accessories: Find accessories for your phone at www.motorola.com/products.

# **YOUR PHONE**

the important keys & connectors

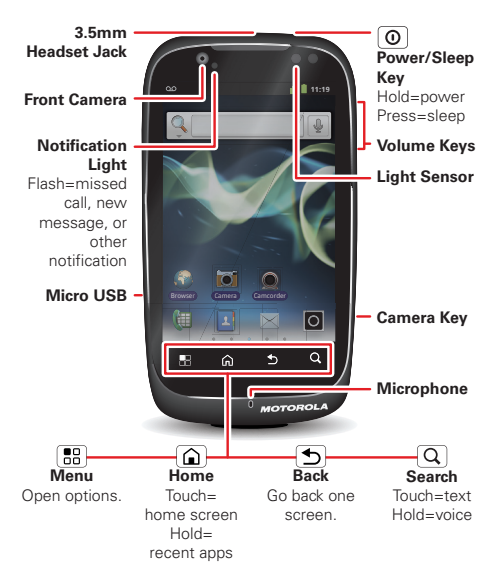

Note: Your phone might look a little different.

# CONTENTS

| LET'S GO                               |       | 5   |
|----------------------------------------|-------|-----|
| HOME SCREEN & APPS                     | • • • | . 9 |
| PERSONALIZE                            | • • • | 13  |
| CALLS                                  |       | 15  |
| CONTACTS                               |       | 17  |
| MESSAGING                              | •••   | 19  |
| TEXT ENTRY                             |       | 22  |
| SCHEDULE                               |       | 25  |
| WEB                                    |       | 27  |
| LOCATION                               |       | 29  |
| PHOTOS & VIDEOS                        |       | 30  |
| MUSIC                                  |       | 32  |
| BI LIFTOOTH" WI-FL & CABLE CONNECTIONS |       | 34  |
| SECUDITY                               | ••    | 36  |
|                                        | ••    | 20  |
|                                        | ••    | 30  |
| SAFEIT, REGULATURT & LEGAL             | ••    | 22  |

LET'S GO let's get you up and running

## **ASSEMBLE & CHARGE**

1 Cover off

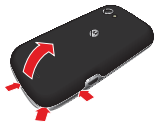

3 microSD in (may already be inserted)

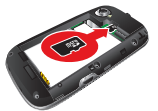

5 Cover on

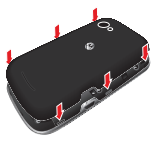

2 SIM in

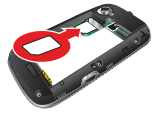

4 Battery in

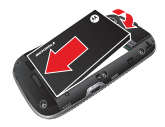

6 Charge up

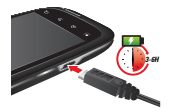

**Caution:** Please read "**BATTERY USE & SAFETY**" on page 39.

## SET UP & GO

**Note:** This phone supports data-intensive apps and services. It is strongly recommended that you purchase a data plan that meets your needs. Contact your service provider for details.

When you turn on your new phone, you can create or enter a Google<sup>™</sup> account so that you can download apps, use Gmail<sup>™</sup>, and much more:

- 1 Press and hold Power ① to turn on your phone.
- 2 Touch the Android<sup>™</sup> image to begin setup.
- Touch a button to Create a Google account, Sign in with one you have, or Skip.
- 4 Enter details to create or sign into your account. When your phone confirms the account, it shows account sync options.
  - To change whether your phone shows the Google account's contacts, Gmail<sup>™</sup>, and calendar, touch the Google account name.
  - To add another account, touch Add account. For details, see "EMAIL" on page 20.
  - To exit setup touch Home 🝙.

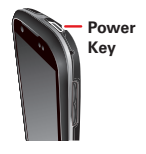

If your phone cannot connect, you can touch Menu 🔡 > Wireless settings to change mobile network settings.

#### POWER & SLEEP

Your screen sleeps when you hold it to your ear during a call, or when it is inactive. To change the sleep delay, touch Menu B > Settings > Display > Screen timeout.

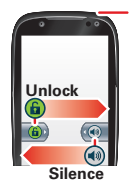

O Power/Sleep Key Hold=power Press=sleep or wake up

#### KEYS

Use your phone's keys to navigate and open options at any time.

Press the volume keys to change the ringer volume (in the home screen), or the earpiece volume (during a call).

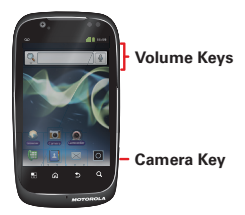

From any screen, press the camera key on the right side of the phone to open the camera.

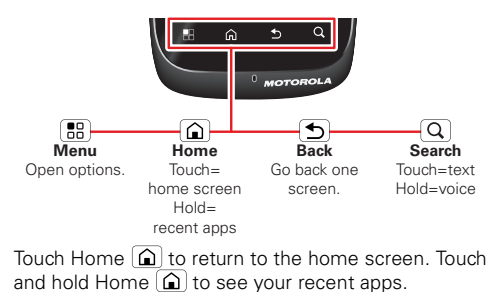

8 Let's go

# **HOME SCREEN & APPS**

#### a few essentials

Use your home screen for quick access to apps, search, and more. Download social networking apps (like Facebook™ or Twitter) to keep in touch!

#### **QUICK START: HOME SCREEN**

You'll see the home screen when you turn on the phone or touch Home  $\widehat{\mathbf{a}}$  from a menu:

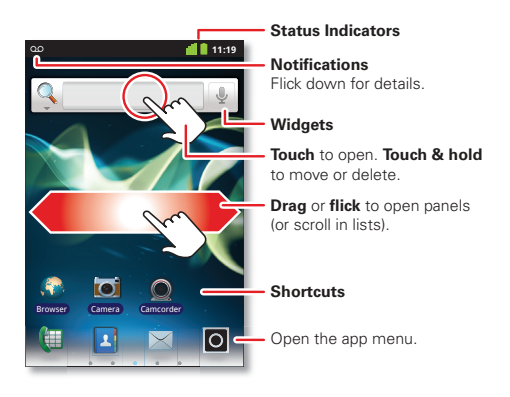

• To open shortcuts or widgets, **touch** them. Touch Home (a) to return to the home screen.

When you open shortcuts or widgets, touch Menu 📳 for options.

 To move or delete shortcuts or widgets, touch and hold them until you feel a vibration, then drag it to another spot, another panel, or at the bottom.

In lists like **Contacts**, touch and hold list items for options.

- To add shortcuts, widgets, or wallpaper, touch and hold an empty spot until you see the menu. You can also add a folder to organize your shortcuts.
- To show more panels, drag or flick right or left. Touch and hold o to show panel thumbnails.

In lists like Contacts, drag or flick to scroll.

To change your ringtone, display brightness, and more, touch Menu 🔠 > Settings > Sound or Display. For details, see "PERSONALIZE" on page 13.

#### APPS

To show your **app menu**, touch **O**.

- To scroll through the menu, flick up or down.
- To open an app, touch an icon.

- To group your apps, touch (), then go to the top of the app menu and touch () All apps > Add New Group. Enter the group name and save it, then touch () to add apps to the group.
- To close the app menu, touch Back ᠫ.

**Tip:** To show the last eight apps you opened, touch and hold Home **(a)**.

**Warning:** Apps downloaded from the web can be from unknown sources. To protect your phone and personal data, only download apps from sources you trust.

To move or uninstall your apps, from the home screen touch Menu 📳 > Settings > Applications > Manage applications. Touch an app in the list to show details and options.

On your computer, you can browse and manage apps for all your devices powered by Android<sup>™</sup> at <u>market.android.com</u>.